## Cum instalezi si activezi prin telefon Office 2016/2019/2021

Inainte de a instala Office va rugam sa dezinstalati Office sau Office 365 dacă le aveti instalate, apoi urmati pasii de instalare de mai jos. Dupa ce Office-ul s-a descarcat din linku-ul primit cu comanda incepeti instalarea ca in imginea de mai jos

DVD Drive (F:) 16.0.11328.20158 > Office

| * ^ | Name    | Date modified    | Туре        | Size     |
|-----|---------|------------------|-------------|----------|
| *   | Data    | 12.03.2019 19:06 | File folder |          |
| 1   | Setup32 | 12.03.2019 14:38 | Application | 5.140 KB |
|     | Setup64 | 12.03.2019 11:49 | Application | 7.583 KB |

Alegeti varianta dorita 32/64 biti, instalarea va incepe.

| Microsoft |                                 | × |
|-----------|---------------------------------|---|
|           |                                 |   |
|           |                                 |   |
|           | Installing Office               |   |
|           | We'll be done in just a moment. |   |

**Pas 1.** Dupa instalare, deschideti una din aplicatii (ex: Word, Excel), va apărea o fereastră în care vi se va solicita să introduceți cheia de licență. Introduceți cheia și faceți clic pe "Activare".

| M Married  |           |                  |     | И. |
|------------|-----------|------------------|-----|----|
| The second | Enter you | r product        | key |    |
|            | E         | _0               |     |    |
|            |           | (Mia polis) inc  |     |    |
|            | In pr     | elact ins memory |     |    |

## Pas 2. Apoi selectati activarea prin telefon

| Microsoft Office Activation Wizard                                                                                                    | <b>—</b>                       |
|----------------------------------------------------------------------------------------------------|--------------------------------|
| Microsoft Office Home and Student 2016                                                                                                    | <b>Office</b>                  |
| Thank you for installing Microsoft Office Home and Student 201                                                                                      | 6. Activation is required to   |
| Activation process.                                                                                                    | you unough the                 |
| How do you want to activity your software? I want to activate the software over the Internet. (recomm I want to activate the software by telephone. | iended)                        |
| If you choose not to activate at this time, you may run the softwa                                                                                  | are for 29 more davs before    |
| the product becomes unlicensed. Click Help for more informatio                                                                                      | n.<br><u>Privacy Statement</u> |
| <u>H</u> elp                                                                                                    | <u>N</u> ext <u>C</u> ancel    |

Pas 3. Dati next Pe programul de asistența Activation Wizard, selectați țara/regiunea dvs.

| Microso            | off Office H                                                                                                    | ome and                                 | Business 2                                           | 2019                                    |                                    |                        | n                           | Office            |
|--------------------|----------------------------------------------------------------------------------------------------|-----------------------------------------|------------------------------------------------------|-----------------------------------------|------------------------------------|------------------------|-----------------------------|-------------------|
| Activatio          | on Wizard                                                                                                    |                                         |                                                      |                                         |                                    |                        |                             |                   |
| Follow t           | these steps                                                                                                    | to activa                               | te your so                                           | ftware ov                               | er the tele                        | phone.                 |                             |                   |
| Step 1:            | Select the<br>Center us                                                                                                    | country/                                | region you<br>f the telep                            | u are callir<br>phone nur               | ng from an<br>nbers prov           | id call the<br>rided.  | e Product A                 | ctivation         |
|                    | Romania                                                                                                    |                                         |                                                      |                                         |                                    | ~                      |                             |                   |
|                    | Mobile o                                                                                                    | r Toll: (40)                            | (21) 204 7                                           | 0 15                                    |                                    |                        |                             |                   |
|                    | TOU-LICE                                                                                                    | 10000 02                                | 6 666                                                |                                         |                                    |                        |                             |                   |
| Step 2:            | When pr                                                                                                    | ompted, p                               | rovide thi                                           | s Installati                            | on ID:                             |                        |                             |                   |
| Step 2:            | When pr<br>54 + 650+                                                                                                    | ompted, p<br>5077193                    | rovide thi<br><mark>%68 %3</mark>                    | s installati<br>1832595 4               | on ID:<br>964694 97                | 7797 <b>5</b> 3 2      | 965042 60                   | 83663 979368      |
| Step 2:<br>Step 3: | When pro                                                                                                    | ompted, p<br>5077193<br>Ir Confirm      | rovide thi<br><mark>9(168 %3</mark><br>ation ID h    | s Installati<br>1832595 4<br>ere:       | on ID:<br><mark>964694  9</mark> 7 | 779753 2               | 965042 60                   | 83663 979368      |
| Step 2:<br>Step 3: | When pr<br>54:050<br>Enter you                                                                                                    | mpted, p<br>5077193<br>Ir Confirm<br>B  | vrovide thi<br>v <mark>168 %3 1</mark><br>ation ID h | s Installati<br>1832595 4<br>ere:<br>D  | on ID:<br>964694 97<br>E           | 7797 <b>9</b> 3 2<br>F | 965042 60<br>G              | 83663 979368<br>H |
| itep 2:<br>itep 3: | Enter you                                                                                                    | ompted, p<br>5077193<br>Ir Confirm<br>B | c 222<br>provide thi<br>68 23<br>hation ID h<br>C    | s Installat<br>1832595 4<br>ere:<br>D   | on ID:<br>964694 97<br>E           | F                      | <mark>965042 60</mark><br>G | H                 |
| itep 2:<br>itep 3: | When provide the second second | B                                       | c                                                    | s Installati<br>1832595 4<br>ere:<br>D  | on ID:<br>964694 97<br>E           | 7797 <b>9</b> 3 2<br>F | <mark>965042 60</mark><br>G | 83663 979368<br>H |
| itep 2:<br>(       | When provide the second second | B                                       | rovide thi<br>168 203<br>ation ID h                  | s installati<br>1832595 4<br>ere:<br>D  | on ID:<br>964694 97<br>E           | F                      | 965042 60<br>G              | H                 |
| itep 2:            | When pri<br>54:650<br>Enter you<br>A                                                                                                    | B                                       | c 222<br>provide thi<br>168203<br>ation ID h<br>C    | s Installati<br>1832595 4<br>ere:<br>D  | on ID:<br>964694 97<br>E           | F                      | 965042 60<br>G              | H                 |
| itep 2:            | When provide the second second | ponted, p<br>507193<br>rr Confirm<br>B  | c 2222<br>provide thi<br>9068 203<br>ation ID h<br>C | s Installati<br>1832595 4<br>eere:<br>D | on ID:<br>964694 97<br>E           | F                      | 965042 60<br>G              | H                 |

## Pas 4. selectati tara > sunati STATELE UNITE TARIF GRATUIT 001 888 571 2048 SAU

IRLANDA 0035 314475390 număr la care dialogul se face în engleză fluxul de activare e mult mai ușor și mai rapid decât dacă se sună la numărul de România unde de multe ori apelul se închide iar robotul nu înțelege răspunsurile 021 204 70 15

Dupa formare nr telefon apasati

Tasta 1 sau 2 acordul privind inregistrarea apelului

Din motive de Securitate va cere sa repetati/rostiti 3 cifre exprimate de robot

Apoi va va intreba sa va dati acordul sa trimita link-ul de activare pe sms, veti raspunde cu Yes

Apoi veti introduce id-ul de instalare

Veți fi întrebat nr de copi diferite pe care s-a instalat aceasta copie Office tastati 0

Dupa care se va genera id-ul de activare

Apoi in documentul Word deschis initial introduceti id-ul generat de robot in casutele A,B,C,D,E,F,G,H, din pagina de activare, next si apare produs activat

Pas 4. După verificarea, veți fi întrebat câte dispozitive doriți să instalați, selectați 0.

Pas 6. selectați "Next" și urmați instrucțiunile pentru a finaliza procesul de activare.